## **Steps to Batch Insert Class Enrollments**

Use the **Batch Insert** feature to enroll more than one student at a time.

| Step | Screen                                                                                                    | Description                                                                                                    |
|------|----------------------------------------------------------------------------------------------------|----------------------------------------------------------------------------------------------------|
| 2.   | View       Organization       Records       Reports       Tools       Help         Students       Demographics         In programs       Records         Tests       Certificates         Employment History       Places of Employment         Places of Employment       Demographics         Image: State of Employment       Demographics         Image: State of Employment       Demographics         Image: State of Employment       Demographics         Image: State of Employment       Demographics         Image: State of Employment       Demographics         Image: State of Employment       Demographics         Image: State of Employment       Demographics         Image: State of Employment       Demographics         Image: State of Employment       Demographics         Image: State of Employment       Demographics         Image: State of Employment       Image: State of Employment         Image: State of Employment       Image: State of Employment         Image: State of Employment       Image: State of Employment         Image: State of Employment       Image: State of Employment         Image: State of Employment       Image: State of Employment         Image: State of Employment       Image: State of Employment | <ul> <li>From the Records menu, <ul> <li>Select Students.</li> <li>Click Demographics.</li> </ul> </li> <li>From the Toolbar at the top of the list, <ul> <li>Click the Container field down arrow.</li> </ul> </li> <li>From the drop-down menu,</li> </ul> |
| 3.   | 4906 / 07       03 - East Campus       6/ 15/ 19         4906 / 02       04 - West Campus       8/ 13/ 19         4908 / 03       05 - Sunrise Center       5/ 10/ 19         4908 / 01       07 - Central Library       6/ 21/ 19         4908 / 07       07 - Central Library       6/ 21/ 19         4908 / 07       11 - North City       10/ 18/ 19         4908 / 07       12 - AEBG Consortium 28 Manager       10/ 18/ 19         4908 / 07       Cass Instances       1001 - ABE Interme       Demographics         New 10 1 - North Campus + Aggregated 3 Subsites = Filter 7 Colu       Site       Subsites = Filter 7 Colu                                                                                                    | <ul> <li>From the list of Students,</li> <li>Click to highlight a Student.</li> </ul>                                                                                                    |
|      | V         V         V           4908 / 01 - Nort         983598547         Amnota Somnambulant         10/19/1983           4908 / 01 - Nort         987981771         Andi E Blue         6/21/1986           4908 / 01 - Nort         987981771         Andi E Blue         6/21/1986           4908 / 01 - Nort         95795954         Anh Q Dong         10/10/1993           4908 / 01 - Nort         298349872         Autumn River         4908 / 01 - Nort         268095630           4908 / 01 - Nort         268095630         Ayshem Karahan         7/28/1984           4908 / 01 - Nort         987734982         Bill Gilmore         11/7/1984           4908 / 01 - Nort         908374598         Bill Gilmore         11/7/1984           4908 / 01 - Nort         903898348         Billy S Green         10/6/1989           4908 / 01 - Nort         934903948         Carren Rodriguez         7/30/1957           4908 / 01 - Nort         934903948         Carmen Rodriguez         7/30/1957           4908 / 01 - Nort         93745388         Chaisha M Thrime         11/3/1984           4908 / 01 - Nort         93745398         Chaisha M Thrime         11/2/1994           4908 / 01 - Nort         930393930         Corni          | <ul> <li>Hold down the Ctrl key.</li> <li>While scrolling the list, <ul> <li>Click additional Students.</li> </ul> </li> </ul>                                                                                                    |

## Class Records

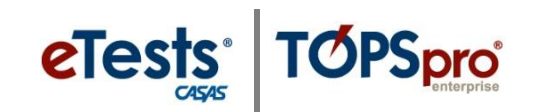

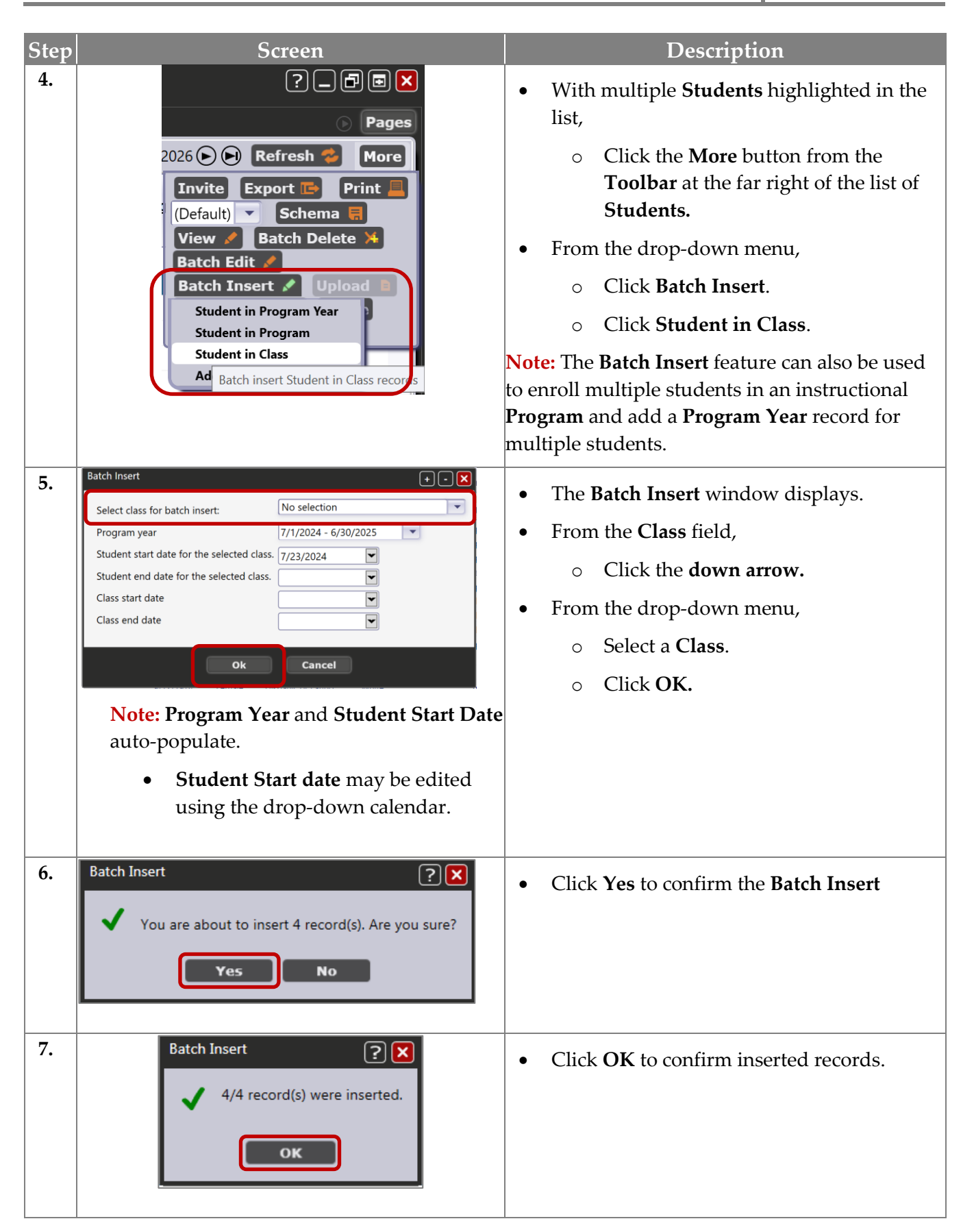